### Read out \*.dfi in EVSW

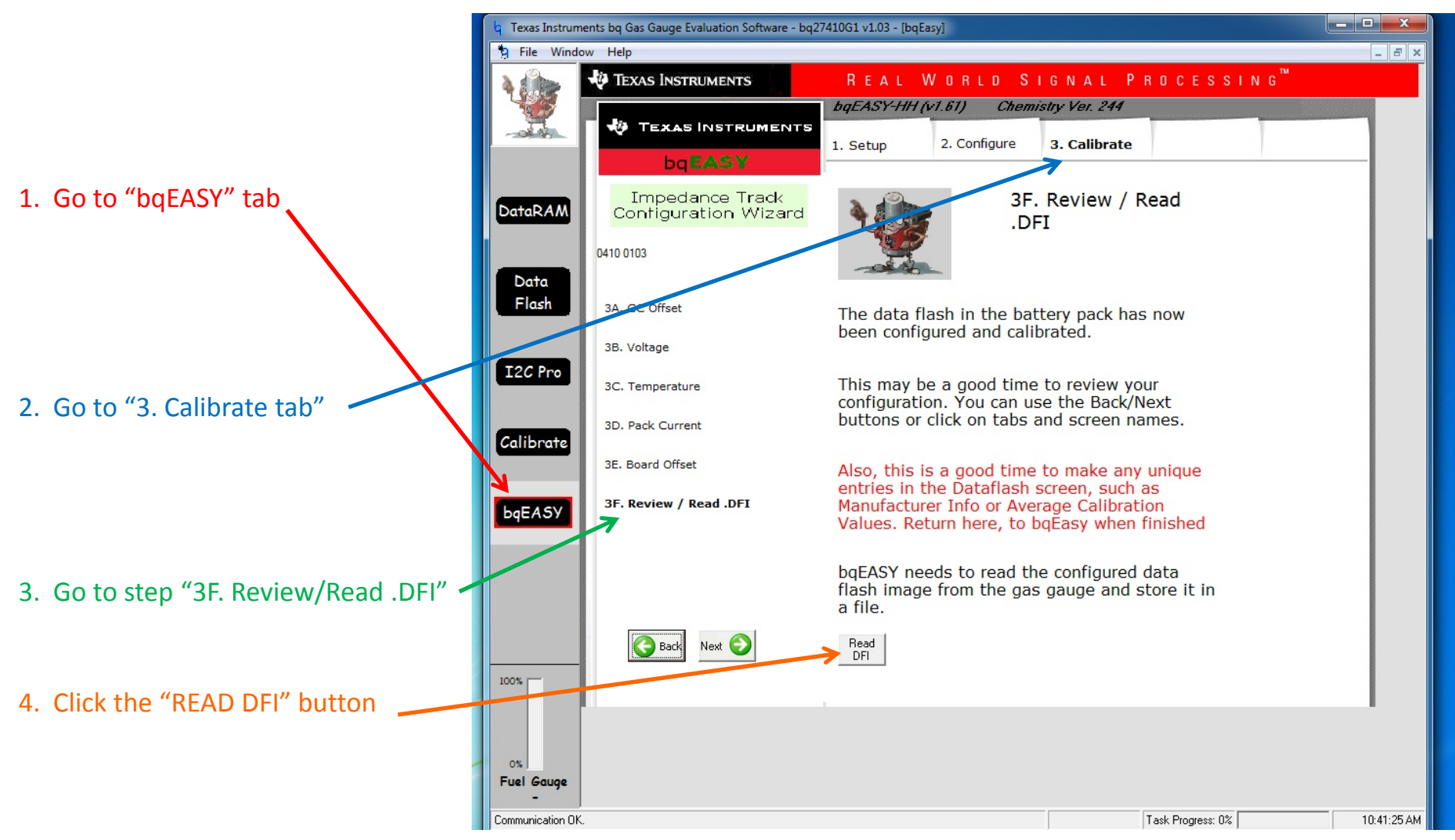

The file should be output to : "C:\Program Files (x86)\Texas Instruments\bq Evaluation Software\Plugins\Projects" for Windows 7 (make sure you run EVSW as an admin) or "C:\Program Files\Texas Instruments\bq Evaluation Software\Plugins\Projects" for Windows XP

Click on the I2C Pro button to go to the I2C Pro screen.

| IEXAS INSTRUME                                                                                                    | NTS                                                                          |                                                              |                         | RE                                                       | AL WO                                                                    | RLD S                                                                  | IGN                                                                     | ΑL                | Р                                               | RO                | CES |
|----------------------------------------------------------------------------------------------------|------------------------------------------------------------------------------|--------------------------------------------------------------|-------------------------|----------------------------------------------------------|--------------------------------------------------------------------------|------------------------------------------------------------------------|-------------------------------------------------------------------------|-------------------|-------------------------------------------------|-------------------|-----|
| Refresh Start Start Logging                                                                                                    | p 🗖<br>ing Sc                                                                | <u>K</u> eep<br>anning                                       |                         |                                                          |                                                                          | <u>G</u> raphs                                                         |                                                                         |                   |                                                 |                   |     |
| Name                                                                                                    | Value                                                                        | Unit                                                         | Log                     | Scan                                                     | Name                                                                     |                                                                        | Value                                                                   | Unit              | Log                                             | Scan              | _   |
| Control                                                                                                    |                                                                              | hex                                                          | •                       |                                                          | Standby Ti                                                               | me To Empty                                                            | 48                                                                      | min               |                                                 |                   |     |
| Control Status                                                                                                    | 0294                                                                         | hex                                                          | $\overline{}$           |                                                          | MaxLoad C                                                                | urrent                                                                 | -500                                                                    | mΑ                | $\checkmark$                                    |                   |     |
| At Rate                                                                                                    | 0                                                                            | mΑ                                                           | $\overline{}$           |                                                          | MaxLoad T                                                                | ime To Empty                                                           | 0                                                                       | min               | $\checkmark$                                    |                   |     |
| At Rate Time To Empty                                                                                                    | 65535                                                                        | min                                                          | $\overline{\mathbf{v}}$ |                                                          | Available E                                                              | nergy                                                                  | 3                                                                       | m₩H               | $\mathbf{\nabla}$                               | $\mathbf{\nabla}$ |     |
| Temperature                                                                                                    | 22.05                                                                        | degC                                                         | $\overline{}$           |                                                          | Average Po                                                               | wer                                                                    | 0                                                                       | mW                |                                                 |                   |     |
| Voltage                                                                                                    | 3358                                                                         | m٧                                                           | $\overline{}$           |                                                          | TimeToEmp                                                                | ity Const Power                                                        | 65535                                                                   | min               | $\mathbf{\nabla}$                               |                   |     |
| Flags                                                                                                    | 013C                                                                         | hex                                                          | $\overline{\mathbf{v}}$ |                                                          | SOH Statu                                                                | 5                                                                      | 1                                                                       | num               | $\mathbf{\nabla}$                               |                   |     |
| Nominal Avail. Capacity                                                                                                    | 8                                                                            | mAH                                                          | ☑                       |                                                          | State of He                                                              | alth                                                                   | 98                                                                      | %                 | ☑                                               |                   |     |
| Full Available Capacity                                                                                                    | 986                                                                          | mAH                                                          | ☑                       | <b>V</b>                                                 | State of Ch                                                              | arge                                                                   | 1                                                                       | %                 |                                                 | 1                 |     |
| Remaining Capacity                                                                                                    | 1                                                                            | mAH                                                          | $\overline{}$           |                                                          | Operation                                                                | Config                                                                 | 0973                                                                    | hex               | $\mathbf{\nabla}$                               |                   |     |
| Full Charge Capacity                                                                                                    | 979                                                                          | mAH                                                          | $\overline{\mathbf{v}}$ |                                                          | Application                                                              | Status                                                                 | 00                                                                      | hex               | $\overline{\mathbf{v}}$                         |                   |     |
| Average Current                                                                                                    | 0                                                                            | mA                                                           | $\overline{}$           |                                                          | Normalized                                                               | Impedance                                                              | 288                                                                     | mohm              |                                                 | $\mathbf{\nabla}$ |     |
| Time To Empty                                                                                                    | 65535                                                                        | min                                                          | $\overline{}$           |                                                          | Instantaneo                                                              | ous Current                                                            | 4                                                                       | mA                | $\mathbf{\nabla}$                               |                   |     |
| Time To Full                                                                                                    | 65535                                                                        | min                                                          |                         |                                                          | Desta Law To                                                             | alar.                                                                  |                                                                         | -                 |                                                 |                   |     |
|                                                                                                    |                                                                              |                                                              | 1                       |                                                          | Data Log Ir                                                              | IDEX                                                                   | 0                                                                       | num               | I.A.                                            |                   |     |
| Standby Current                                                                                                    | -10                                                                          | mA                                                           | <b>V</b>                | V                                                        | Data Log Ir<br>Data Log Bi                                               | udex<br>uffer                                                          | 32767                                                                   | mA                | V<br>V                                          | V                 |     |
| Standby Current Flags / Status Bits - Control Status - SCANN DLOGEN FAS                                                                                                    | -10<br>ING                                                                   | mA                                                           |                         | CSV                                                      | Data Log Ir<br>Data Log Bi                                               | udex<br>uffer<br>BCA (                                                 | 32767                                                                   | mA<br>mA          |                                                 |                   |     |
| Standby Current Flags / Status Bits - Control Status - SCANN DLOGEN FAS INITCOMP HIBERNA                                                                                                    | -10<br>ING                                                                   | mA<br>SS<br>DOZE                                             |                         | CSV<br>SLEEP                                             | CCA                                                                      | JFFER<br>JFFER<br>BCA C<br>RUP_DIS                                     | 32767                                                                   | mA<br>mA          |                                                 |                   |     |
| Standby Current Flags / Status Bits Control Status - SCANN DLOGEN FAS INTCOMP HIBERNA Flags - SCANNING                                                                                                    | -10<br>ING<br>TE SNO                                                         | mA<br>ss<br>DOZE                                             |                         | CSV<br>SLEEP                                             | CCA                                                                      | BCA C<br>RUP_DIS                                                       | 32767                                                                   | MP (              |                                                 |                   |     |
| Standby Current Flags / Status Bits Control Status - SCANN DLOGEN FAS INITCOMP HIBERNA Flags - SCANNING OTC OTD                                                                                                    | -10<br>ING<br>TE SNO                                                         | mA<br>ss<br>boze                                             |                         | CSV<br>SLEEP<br>RSVD                                     | CCA<br>CCA<br>CCA<br>CCA<br>CHG_INH                                      | BCA C<br>RUP_DIS<br>XCHG                                               | 32767                                                                   | Mam<br>MA<br>WP C |                                                 |                   |     |
| Standby Current Flags / Status Bits Control Status - SCANN DLOGEN FAS INITCOMP HIBERNA Flags - SCANNING OTC OTD RSVD RSVD                                                                                          | -10<br>ING<br>TE SNC<br>R:<br>OCC                                            | mA<br>SSS<br>DOZE                                            |                         | CSV<br>SLEEP<br>RSVD<br>VAIT_ID                          | CCA<br>CCA<br>LDMD<br>CHG_INH<br>BAT_DET                                 | BCA C<br>RUP_DIS<br>XCHG<br>SOC1                                       | 0<br>32767<br>00000000<br>VOK<br>FC<br>SYSDOWN                          | MP C              | CVFA1<br>QEN<br>CHG<br>DSG                      |                   |     |
| Standby Current Flags / Status Bits Control Status - SCANN DLOGEN FAS INITCOMP HIBERNA Flags - SCANNING OTC OTD RSVD RSVD Operation Config - SCA                                                                   |                                                                              | mA<br>ss<br>DOZE<br>SVD<br>/_GD                              |                         | CSV<br>SLEEP<br>RSVD<br>WAIT_ID                          | CCA<br>CCA<br>LDMD<br>CHG_INH<br>BAT_DET                                 | BCA C<br>RUP_DIS<br>XCHG<br>SOC1                                       | U<br>32767<br>VOK<br>VOK<br>FC<br>SYSDOW                                | MP (              | CHG<br>DSG                                      |                   |     |
| Standby Current  Flags / Status Bits Control Status - SCANN DLOGEN FAS INITCOMP HIBERNA Flags - SCANNING OTC OTD RSVD RSVD Operation Config - SCA RESCAP BATG_OT DT EOV                                            | -10<br>ING<br>TE SNO<br>R INT<br>R INT                                       | mA<br>SS<br>DOZE<br>SVD<br>/_GD                              |                         | CSV<br>SLEEP<br>RSVD<br>AAIT_ID                          | CCA<br>CCA<br>LDMD<br>CHG_INH<br>BAT_DET<br>PFC_CF60<br>SOCT_POL         | BCA C<br>RUP_DIS<br>XCHG<br>SOC1<br>IWAKE<br>BATG POL                  | 22767<br>32767<br>VOK<br>FC<br>SYSDOWN<br>RSNS1<br>RSNS1                | MP (              |                                                 |                   |     |
| Standby Current Flags / Status Bits Control Status - SCANN DLOGEN FAS INITCOMP HIBERNA Flags - SCANNING OTC OTD RSVD RSVD Operation Config - SCA RESCAP BATG_O INT_FOCV IDSELE Amblicition Config - CO             | -10<br>ING<br>RE SNO<br>NNING<br>R INT.<br>SL                                | mA<br>SSS<br>DOZE<br>V_GD<br>_BREM<br>EEP                    |                         | CSV<br>SLEEP<br>RSVD<br>VAIT_ID<br>FC_CFG1<br>RMFCC      | CCA<br>CCA<br>LDMD<br>CHG_INH<br>BAT_DET<br>PFC_CFG0<br>SOCI_POL         | BCA C<br>RUP_DIS<br>XCHG<br>SOC1<br>IW/AKE<br>BATG_POL                 | U<br>32767<br>VOK<br>VOK<br>FC<br>SYSDOWN<br>RSNS1<br>BATL_PO           | MP C              | CVFA1<br>QEN<br>CHG<br>DSG<br>RSNSC<br>TEMPS    |                   |     |
| Standby Current Flags / Status Bits Control Status - SCANN DLOGEN FAS INITCOMP HIBERNA Flags - SCANNING OTC OTD RSVD RSVD Operation Config - SCA RESCAP BATG_O INT_FOCV IDSELE Application Status - SCA            | -10<br>ING<br>IE SNO<br>NNING<br>R INT.<br>SL<br>ANNING                      | mA<br>sss<br>coze<br>svb<br>/_GD                             |                         | CSV<br>SLEEP<br>RSVD<br>/AIT_ID<br>FC_CFG1<br>RMFCC      | CCA<br>CCA<br>LDMD<br>CHG_INH<br>BAT_DET<br>PFC_CF60<br>SOCI_POL         | BCA C<br>RUP_DIS<br>XCHG<br>SOC1<br>IWAKE<br>BATG_POL                  | U<br>32767<br>VOK<br>VOK<br>FC<br>SYSDOWN<br>RSNS1<br>BATL_POI<br>DSVID | MP C              | CVFA1<br>QEN<br>CHG<br>DSG<br>RSNS0<br>TEMP3    |                   |     |
| Standby Current Flags / Status Bits Control Status - SCANN DLOGEN FAS INITCOMP HIBERNA Flags - SCANNING OTC OTD RSVD RSVD Operation Config - SCA RESCAP BATG_O INT_FOCV IDSELE Application Status - SC, RSVD RSVD  | -10<br>ING<br>TE SNO<br>OCA<br>NNING<br>R INT.<br>A<br>SLANNING<br>R SLA     | mA<br>SS<br>DOZE                                             |                         | CSV<br>SLEEP<br>RSVD<br>RSVD<br>RAIT_ID<br>RMFCC<br>RSVD | CCA<br>CCA<br>LDMD<br>CHG_INH<br>BAT_DET<br>PFC_CF00<br>SOCI_POL<br>RSVD | BCA C<br>RUP_DIS<br>XCHG<br>SOCI<br>IWAKE<br>BATG_POL<br>RSVD          | CVCMDCO<br>32767<br>VOK<br>FC<br>SYSDOWN<br>RSNS1<br>BATL_PO            |                   | CHG<br>DSG<br>CHG<br>DSG<br>RSNSG<br>TEMPS      |                   |     |
| Standby Current Flags / Status Bits Control Status - SCANN DLOGEN FAS INITCOMP HIBERNA Flags - SCANNING OTC OTD RSVD RSVD Operation Config - SCA RESCAP BATG_OT INT_FOV IDSELE Application Status - SC. RSVD RSVD  | -10<br>ING<br>TE SNG<br>OCC<br>NNING<br>R INT.<br>4 SL<br>ANNING<br>R Show F | mA<br>SS<br>DOZE<br>SVD<br>/_GD<br>EEP<br>SVD                |                         | CSV<br>SLEEP<br>RSVD<br>/AIT_ID<br>FC_CFG1<br>RMFCC      | CCA<br>CCA<br>LDMD<br>CHG_INH<br>BAT_DET<br>PFC_CF60<br>SOCI_POL<br>RSVD | BCA C<br>BCA C<br>RUP_DIS<br>XCHØ<br>SOCI<br>IWAKE<br>BATG_POL<br>RSVD | 0<br>32767<br>VOK<br>FC<br>SYSDOWN<br>RSNS1<br>BATL_POI<br>RSVD         |                   | CHG<br>DSG<br>RSNSC<br>U_PRC                    |                   |     |
| Standby Current Flags / Status Bits Control Status - SCANN DUOGEN FAS INITCOMP HIBERNA Flags - SCANNING OTC OTD RSVD RSVD Operation Config - SCA RESCAP BATG_OU INT_FOCV IDSELE Application Status - SC. RSVD RSVD | -10<br>ING<br>TE SNG<br>OC<br>NNING<br>R INT.<br>A SL<br>ANNING<br>R Show F  | mA<br>mA<br>sss<br>sooze<br>svb<br>j_gb<br>svb<br>svb<br>svb |                         | CSV<br>SLEEP<br>RSVD<br>/AIT_ID<br>RMFCC<br>RSVD         | CCA<br>CCA<br>LDMD<br>CHG_INH<br>BAT_DET<br>PFC_CF00<br>SOCI_POL<br>RSVD | BCA C<br>BCA C<br>RUP_DIS<br>XCHG<br>SOCI<br>IWAKE<br>BATG_POL<br>RSVD | U<br>32767<br>VOK<br>VOK<br>FC<br>SYSDOWN<br>RSNS1<br>BATL_POI<br>RSVD  | MP C              | CHG<br>QEN<br>CHG<br>DSG<br>RSNSG<br>CHG<br>DSG |                   |     |

=1 - - 1

The I2C address should be 0xAA. This is representative of the gauge address 0x55 with a write bit. However, EVSW takes care of the read/write bit, so regardless of read/write you can have the address set to 0xAA.

To enter ROM mode send command 0x0F00 to 0x00.

\*\*Please note that commands written and read in the I2C pro are in Little Endian format (LSB to MSB)\*\*

\*\*Please note that information in the Data Block does not automatically clear, so make sure that you backspace to clear out any previous data sent.\*\*

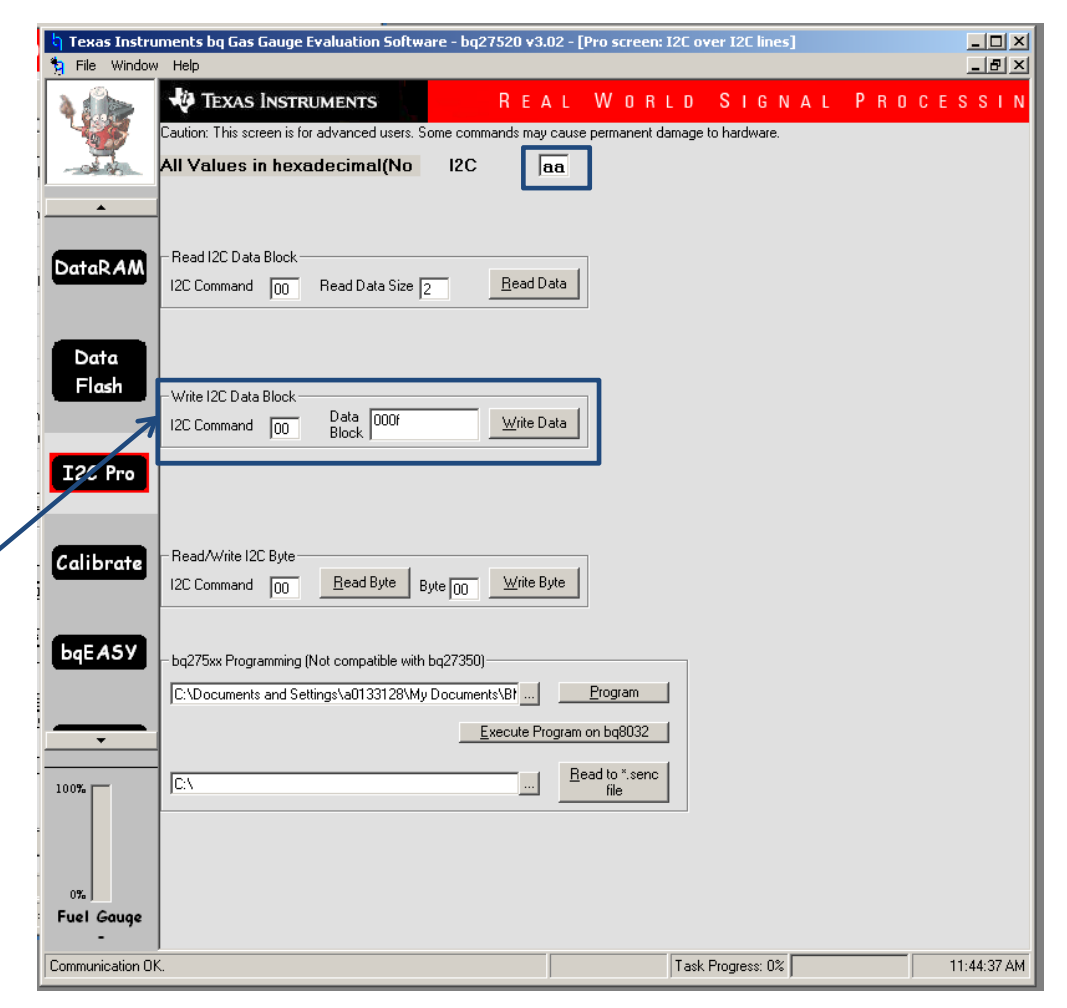

Change the I2C address to 0x16. This is representative of the gauge address in ROM mode, 0x0B, with a write bit. However, EVSW takes care of the read/write bit, so regardless of read/write you can have the address set to 0x16.

Read some data to verify the gauge is in ROM mode.

I2CPro should pop-up a small window with the data that was read.

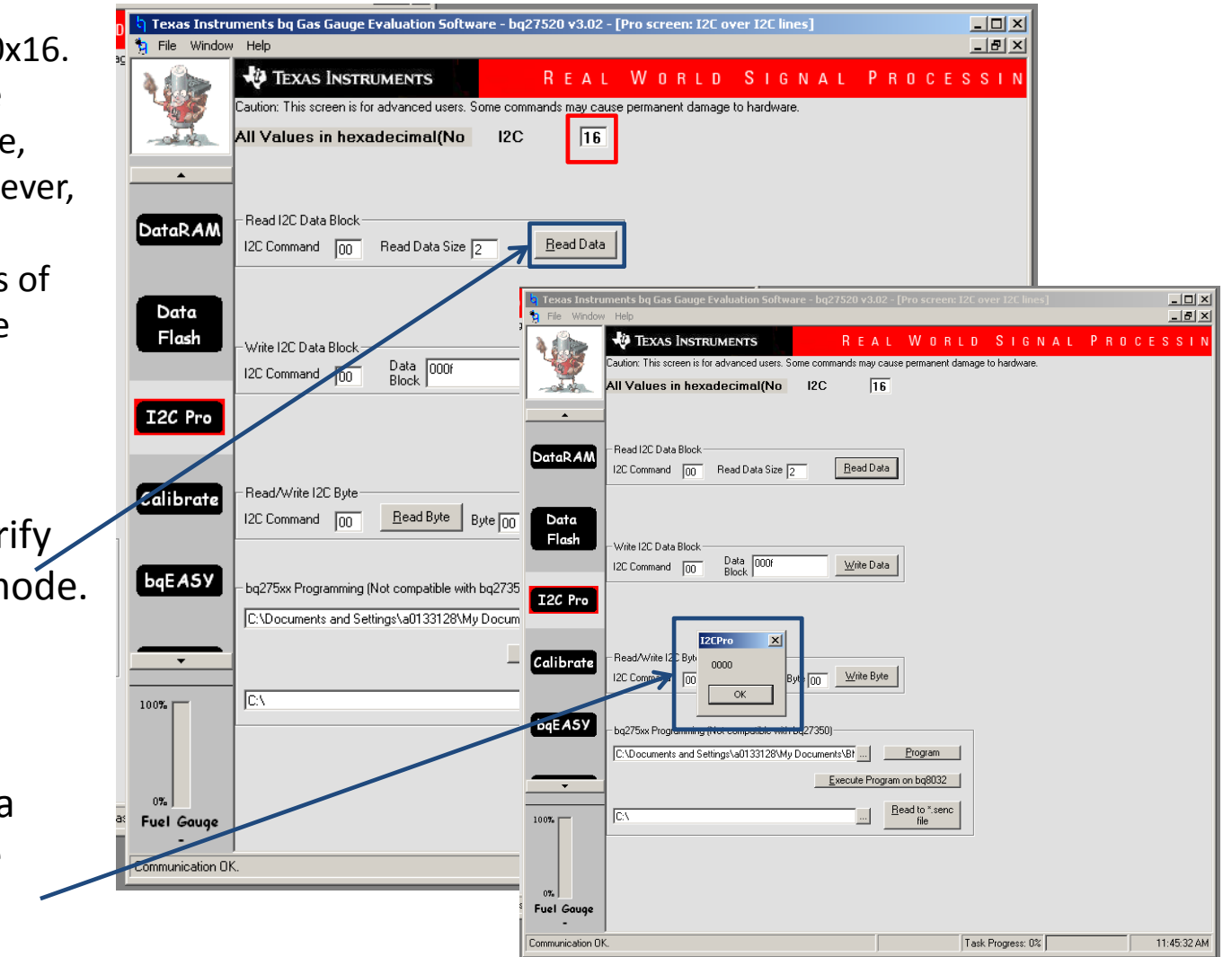

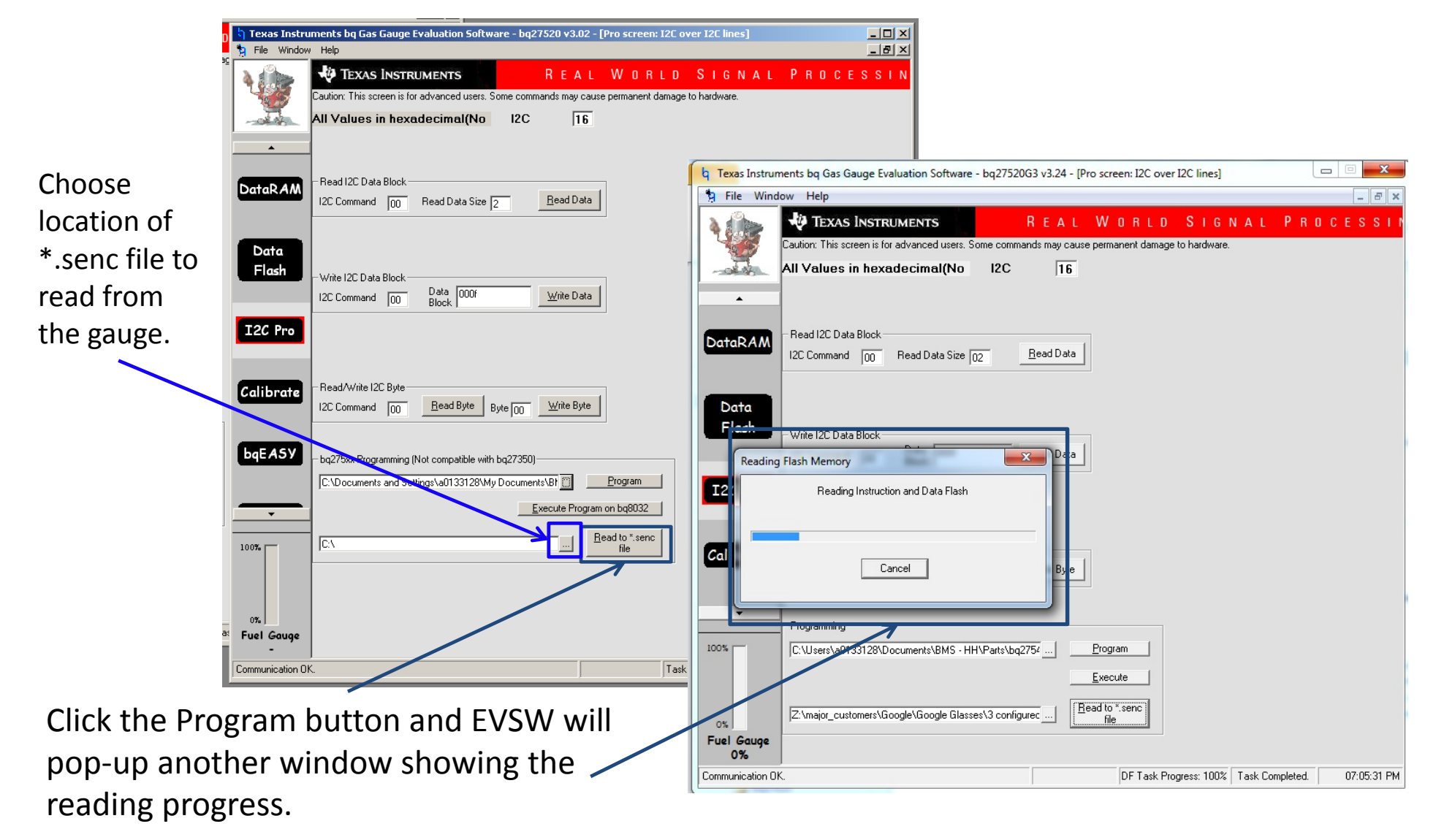

5

After the read ou has completed, EVSW should pop up a message window declaring the read successful.

|                                       | q Texas Instruments bq Gas Gauge Evaluation Software - bq27520G3 v3.24 - [Pro screen: I2C over                                                                                                    | I2C lines]                                                                                                    |
|---------------------------------------|----------------------------------------------------------------------------------------------------|----------------------------------------------------------------------------------------------------|
|                                       | 🔋 File Window Help                                                                                                    | _ <i>8</i> ×                                                                                                    |
| ter the read out s completed.         | Image: Note of the second second se | SIGNAL PROCESSIN<br>to hardware.                                                                                                    |
| SW should pop-                        | Read I2C Data Block                                                                                                    |                                                                                                    |
| a message<br>ndow declaring           | I2C Command 00 Read Data Size 02 Read Data                                                                                                    | Caution: This screen is for advanced users. Some commands may cause permanent damage to hardware.      All Values in hexadecimal(No I2C 16                                                                                                    |
| e read<br>ccessful.                   | Data     I2CPro       Firsh     I2       Read completed successfully!     Write Data                                                                                                    | A     A     A |
|                                       | Calibrate I2C Bute Byte Byte 00 Write Byte                                                                                                    | Data     -Write 12C Data Block       12C Command     00       Data     000f       Write Data                                                                                                    |
|                                       |                                                                                                    | I2C Pro       Calibrate       Read/Write I2C Byte       I2C Command       I2C Command       I2C Command                                                                                                    |
|                                       | 0%     Z:\major_customers\Google\Google Glasses\3 configurec       Fuel Gauge<br>0%                                                                                                    | bqEASY       - bq275xx Programming (Not compatible with bq27350)         [C:\Documents and Settings\a0133128\My Documents\B!]       Program                                                                                                    |
|                                       | Communication OK. DF Task Proj                                                                                                    | 100% Execute Program on ba8032                                                                                                    |
| To exit ROM mode<br>bq8032 button, or | e click the Execute Program on<br>power cycle the device.                                                                                                    | <sup>31</sup> Fuel Gauge                                                                                                    |
|                                       |                                                                                                    | Communication OK Task Progress: 02 11:46:58.6M                                                                                                    |